**CITRIX XENAPP 7.X INTEGRATION** 

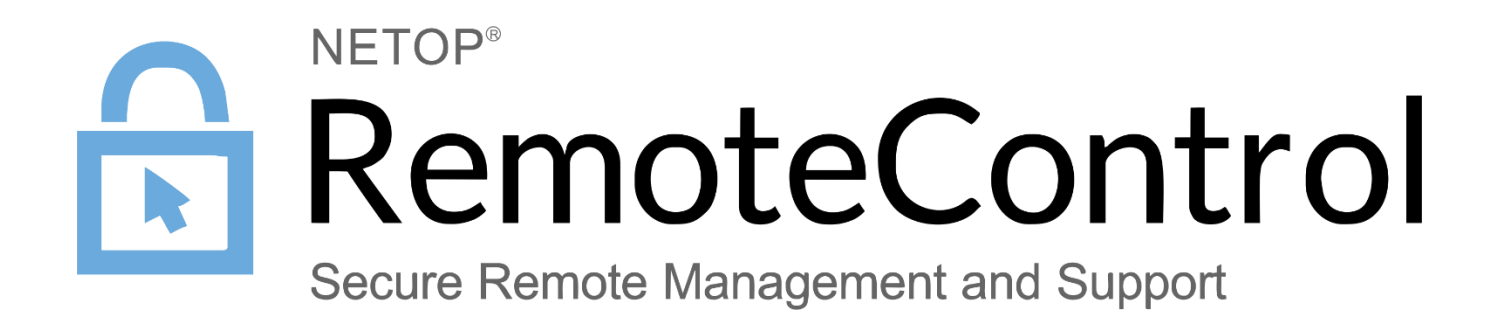

24.10.2017

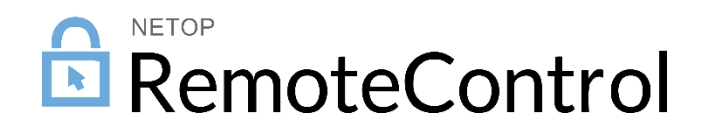

# Contents

| 1 | Intro | duction                                  | . 2 |
|---|-------|------------------------------------------|-----|
|   | 1.1   | Benefits                                 | 2   |
| 2 | Imple | ementation                               | . 3 |
|   | 2.1   | Install the Virtual Delivery Agent (VDA) | 3   |
|   | 2.2   | Install the Netop Guest                  | 10  |
|   | 2.3   | Create the Machine Catalog               | 12  |
|   | 2.4   | Create the Delivery Group                | 16  |
|   | 2.5   | Run the Guest                            | 21  |

# 1 Introduction

**XenApp** is application virtualization software that delivers centrally-hosted Windows applications to local devices without the necessity of installing them. It is the flagship product for **Citrix** and was formerly known under the names WinFrame, MetaFrame, and Presentation Server.

# 1.1 Benefits

### Mobility

Users can get the feature set of the Windows based Guest from Windows, Mac, Linux, iOS, Android and other operating systems.

#### Easier application management

By serving to the user the application from the same place, you can always make sure that the application has the latest feature and security updates.

#### Lower cost

Reduced costs for remote application deployment.

# 2 Implementation

To publish the Netop Guest as an application in XenApp, you need to install the VDA (Virtual Delivery Agent) and the Netop Guest on at least one machine that will be used to deliver the application, create a Machine Catalog containing that machine, and then create a Delivery Group to deliver the Netop Guest application to a group of users.

Prerequisite: Make sure that you have Citrix XenApp installed.

This document contains screenshots using Citrix XenApp 7.15 LTSR.

### 2.1 Install the Virtual Delivery Agent (VDA)

Before configuring the delivery controller, you need to install the VDA Agent on a separate Windows 2012 R2 server to add it later to the delivery group.

To install the VDA Agent on a Windows 2012 R2 server, follow these steps:

1. Start the XenApp / XenDesktop setup and click on Virtual Delivery Agent for Windows Server OS

| Get Started                                                                                               |                           |                                              | Prepare Machine                                        | es and                              | l Images                                                                                    |
|----------------------------------------------------------------------------------------------------|---------------------------|----------------------------------------------|--------------------------------------------------------|-------------------------------------|---------------------------------------------------------------------------------------------|
| Delivery Controller<br>Start here. Select and install the Delin<br>essential services like License Server | ery Cont<br>and Store     | roller and other<br>Front.                   | Virtual Deliver<br>Install this agen<br>based VMs or p | r <b>y Ag</b><br>It to d<br>Ihysica | ent for Windows Server OS<br>leliver applications and desktops from server-<br>al machines. |
| Extend Deployment<br>Citrix Director                                                                      | •                         | Citrix Studio                                |                                                        |                                     | Self-Service Password Reset i)                                                              |
| Citrix License Server                                                                                     |                           | Universal Print Serve                        | er                                                     |                                     | Session Recording                                                                           |
| Citrix StoreFront                                                                                         |                           | Federated Authentic                          | ation Service                                          |                                     |                                                                                             |
| Services and Support<br>Product documentation Access support<br>Knowledge Center Access knowledge bi      | ing conter<br>ise article | nt online.<br>s, security bulletins, and tro | ubleshooting guide                                     | s.                                  | Cancel                                                                                      |

2. In this scenario we will not use MCS or PVS, therefore select Enable connections to a server machine and click Next.

|          | XenApp 7.15 LTSR<br>Environment<br>Core Components<br>Additional Components<br>Delivery Controller<br>Features<br>Firewall<br>Summary<br>Install<br>Smart Tools<br>Finish | <section-header><section-header><section-header><section-header><section-header><section-header></section-header></section-header></section-header></section-header></section-header></section-header> |
|----------|----------------------------------------------------------------------------------------------------|----------------------------------------------------------------------------------------------------|
| <u> </u> |                                                                                                    | ▲ 🕞 🖗 😘 7:26 AM<br>10/19/2017                                                                                                    |

3. Optionally, you can install the Citrix Receiver. Click Next.

| Recycle Bin                                                             |                                                                                                    |
|-------------------------------------------------------------------------|----------------------------------------------------------------------------------------------------|
| <b>Xen</b> App 7.15 LTSR<br>✓ Environment                               | Core Components                                                                                                    |
| Core Components<br>Additional Compon<br>Delivery Controller<br>Features | Location: C:\Program Files\Citrix Change  ts Virtual Delivery Agent (Required) The software agent that is installed on the virtual or physical machine that provides the virtual desktop or application to the user. |
| Firewall<br>Summary<br>Install                                          | Citrix Receiver Client software that enables users to access their documents, applications, and desktops from any device, including smartphones, tablets, and PCs.                                                   |
| Smart Tools<br>Finish                                                   |                                                                                                    |
|                                                                         |                                                                                                    |
|                                                                         | Back Next Cancel                                                                                                    |
|                                                                         |                                                                                                    |
|                                                                         | ► 🏴 🕲 🕕 7:27 AM<br>10/19/2017                                                                                                    |

4. You can skip installing the additional components. Click Next.

| Recycle Bin    |                                                                                                  |                                                                                                    |                       |
|----------------|--------------------------------------------------------------------------------------------------|----------------------------------------------------------------------------------------------------|-----------------------|
| Xer            | XenApp 7.15 LTSR  Core Components  Additional Components  Delivery Controller Features  Firewall | Additional Components                                                                                                   |                       |
| ✓ Er<br>✓ C    |                                                                                                  | Component (Select all) Citrix Personalization for App-V - VDA Enables this machine to launch App-V packages, Learn more |                       |
| D<br>Fe        |                                                                                                  | Citrix AppDisk / Personal vDisk<br>Installs components used for AppDisk and Personal vDisks. <u>Learn more</u>          |                       |
| Si<br>In<br>Si | ummary<br>Istall<br>mart Tools                                                                   |                                                                                                    |                       |
| Fi             | nish                                                                                             |                                                                                                    |                       |
|                |                                                                                                  |                                                                                                    |                       |
|                |                                                                                                  |                                                                                                    |                       |
|                |                                                                                                  | Back Next Cancel                                                                                                    |                       |
|                |                                                                                                  |                                                                                                    |                       |
|                |                                                                                                  | - P 🖫 👍                                                                                                    | 7:29 AM<br>10/19/2017 |

5. Fill in the XenApp Delivery Controller FQDN of your Citrix environment, and click Test connection.

| XenApp 7.15 LTSR        | Delivery Controller                                                                                                    |
|-------------------------|----------------------------------------------------------------------------------------------------|
| * Environment           |                                                                                                    |
| ✓ Core Components       | Configuration                                                                                                    |
| ✓ Additional Components | How do you want to enter the locations of your Delivery Controllers?                                                                                                    |
| Delivery Controller     | Do it manually                                                                                                    |
| Features                |                                                                                                    |
| Firewall                | Controller address:                                                                                                    |
| Summary                 | ro-nrc-xenapp.anita.loca                                                                                                    |
| Install                 | Test connection Add                                                                                                    |
| Smart Tools             |                                                                                                    |
| Finish                  |                                                                                                    |
|                         |                                                                                                    |
|                         |                                                                                                    |
|                         |                                                                                                    |
|                         |                                                                                                    |
|                         | Note: Entry of invalid special characters will be ignored.<br>Note: Any Group Policies that specify Delivery Controller locations will override settings<br>provided here. |
|                         | Park Next Carrel                                                                                                    |
|                         |                                                                                                    |
|                         |                                                                                                    |
|                         |                                                                                                    |

6. Click Add, then click Next.

| Recycle Bin                        |                                                                                                    |                       |
|------------------------------------|----------------------------------------------------------------------------------------------------|-----------------------|
| <b>Xen</b> App 7.15 L <sup>-</sup> | ISR Delivery Controller                                                                                                    |                       |
| ✓ Environment                      | Configuration                                                                                                    |                       |
| ✓ Core Compone ✓ Additional Corr   | How do you want to enter the locations of your Delivery Controllers?                                                                                             |                       |
| Delivery Contr                     | oller 🗸 🗸 🗸 🗸                                                                                                    |                       |
| Features                           | ✓ ro-nrc-xenapp.anita.local Ed                                                                                                    | lit Delete            |
| Summary                            | Controller address:                                                                                                    |                       |
| Install<br>Smart Tools             | Example: controller1.domain.com                                                                                                    |                       |
| Finish                             | Pode Connección ma                                                                                                    |                       |
|                                    |                                                                                                    |                       |
|                                    |                                                                                                    |                       |
|                                    |                                                                                                    |                       |
|                                    | Note: Entry of invalid special characters will be ignored.<br>Note: Any Group Policies that specify Delivery Controller locations will overrid<br>provided here. | le settings           |
|                                    | Park Nevt                                                                                                    | Cancel                |
|                                    |                                                                                                    |                       |
|                                    |                                                                                                    |                       |
|                                    |                                                                                                    |                       |
|                                    |                                                                                                    | 7:33 AM<br>10/19/2017 |

7. Select the features you want installed, then click Next.

| Recycle Bin |                                                                        |                                                                                    |
|-------------|------------------------------------------------------------------------|------------------------------------------------------------------------------------|
|             | XenApp 7.15 LTSR                                                       | Features                                                                           |
|             | ✓ Environment                                                          | Feature (Select all)                                                               |
|             | <ul> <li>✓ Core Components</li> <li>✓ Additional Components</li> </ul> | Optimize performance     Optimize desktop settings.Learn more                      |
|             | <ul> <li>Delivery Controller</li> <li>Features</li> </ul>              | Use Windows Remote Assistance<br>Enable Windows Remote Assistance.Learn more       |
|             | Firewall<br>Summary                                                    | Use Real-Time Audio Transport for audio<br>Uses UDP ports 16509. <u>Learn more</u> |
|             | Install<br>Smart Tools<br>Einich                                       | Copens UDP ports 3224-3324.Learn more_                                             |
|             | rinsi                                                                  |                                                                                    |
|             |                                                                        |                                                                                    |
|             |                                                                        |                                                                                    |
|             |                                                                        |                                                                                    |
|             |                                                                        | Back Next Cancel                                                                   |
|             |                                                                        |                                                                                    |
|             |                                                                        |                                                                                    |
| - 2         |                                                                        | ▲ 🕞 😳 🎲 7:34 AM<br>10/19/201                                                       |

8. Click Next.

| Environment           |
|-----------------------|
| Core Components       |
| Additional Components |
| Delivery Controller   |
| ✓ Features            |
| Firewall              |
| Summary               |
| Install               |
| Smart Tools           |
| Finish                |
|                       |

# 9. Click Install.

| Recycle Bin | XenApp 7.15 LTSR                                                                                                    | Summary                                                                                                    |
|-------------|----------------------------------------------------------------------------------------------------|----------------------------------------------------------------------------------------------------|
|             | <ul> <li>Environment</li> <li>Core Components</li> <li>Additional Components</li> <li>Delivery Controller</li> <li>Features</li> <li>Firewall</li> <li>Summary</li> <li>Install</li> <li>Smart Tools</li> <li>Finish</li> </ul> | Review the prerequisites and confirm the components you want to install. Restart required<br>Installation directory<br>C\Program Files\Citrix<br>Prerequisites<br>Microsoft NET Framework 4.5.2<br>Microsoft Remote Desktop Session Host<br>Microsoft Remote Desktop Connection<br>Microsoft Desktop Experience<br>Windows Remote Assistance Feature<br>Microsoft Visual x64 C++ 2013 Runtime<br>Microsoft Visual x64 C++ 2015 Runtime<br>Microsoft Visual x66 C++ 2015 Runtime<br>Microsoft Visual x66 C++ 2015 Runtime<br>Micr |
|             |                                                                                                    | Back Install Cancel                                                                                                    |

The Virtual Delivery Agent and the additional features you have selected are now installing.

| Pocycla Pin |                                                                                                    |                                                                                                    |                                                               |             |
|-------------|----------------------------------------------------------------------------------------------------|----------------------------------------------------------------------------------------------------|---------------------------------------------------------------|-------------|
| Recycle Bin |                                                                                                    |                                                                                                    |                                                               |             |
|             | XenApp 7.15 LTSR                                                                                                    | Installing prerequisites and components                                                                                                    |                                                               |             |
|             | <ul> <li>Environment</li> <li>Core Components</li> <li>Additional Components</li> <li>Delivery Controller</li> <li>Features</li> <li>Firewall</li> <li>Summary</li> <li>Install</li> <li>Smart Tools</li> <li>Finish</li> </ul> | Installing  Prerequisites  Show Prerequisites  Core Components  Virtual Delivery Agent Citrix Receiver  Post Install  Component Initialization | About 12 minutes remaining                                    |             |
|             |                                                                                                    |                                                                                                    | Back Install Cancel                                           |             |
| - 2         |                                                                                                    |                                                                                                    | <ul> <li>P</li> <li>Q</li> <li>7:38</li> <li>10/19</li> </ul> | AM<br>/2017 |

10. To reboot the machine, click Close.

|   | XenApp LTSR                                                             |
|---|-------------------------------------------------------------------------|
| 0 | The machine needs to be restarted before the installation can continue. |
|   | <u>C</u> lose                                                           |

11. After the reboot the setup continues. Click Finish.

| XenApp 7.15 LTSR        | Finish Installation                                                                                      |             |
|-------------------------|----------------------------------------------------------------------------------------------------|-------------|
| ✓ Environment           | The installation completed successfully.                                                                 | ✓ Success   |
| ✓ Core Components       | Prerequisites                                                                                            |             |
| ✓ Additional Components | <ul> <li>Microsoft .NET Framework 4.5.2</li> </ul>                                                       | Installed   |
| ✓ Delivery Controller   | <ul> <li>Microsoft Remote Desktop Session Host</li> </ul>                                                | Installed   |
| A Featurer              | <ul> <li>Microsoft Remote Desktop Connection</li> </ul>                                                  | Installed   |
| ✓ Features              | <ul> <li>Microsoft Desktop Experience</li> </ul>                                                         | Installed   |
| ✓ Firewall              | <ul> <li>Windows Remote Assistance Feature</li> </ul>                                                    | Installed   |
| Summary                 | <ul> <li>Microsoft Visual x64 C++ 2013 Runtime</li> <li>Microsoft Visual x64 C++ 2015 Runtime</li> </ul> | Installed   |
| ✓ Install               | <ul> <li>Microsoft Visual x04 C++ 2015 Runtime</li> <li>Microsoft Visual x86 C++ 2015 Runtime</li> </ul> | Installed   |
| ✓ Smart Tools           |                                                                                                    | installed   |
| Finish                  | Virtual Delivery Agent                                                                                   | Installed   |
| 1111311                 | ✓ Citrix Receiver                                                                                        | Installed   |
|                         |                                                                                                    |             |
|                         | Post Install                                                                                             | Initialized |
|                         |                                                                                                    |             |
|                         | Restart machine                                                                                          |             |
|                         |                                                                                                    | Finish      |

# 2.2 Install the Netop Guest

Once the VDA is installed and the machine is restarted, install and confugure the Netop Guest application by following these steps:

1. Start the Netop Guest installer and run through it until the installation is completed.

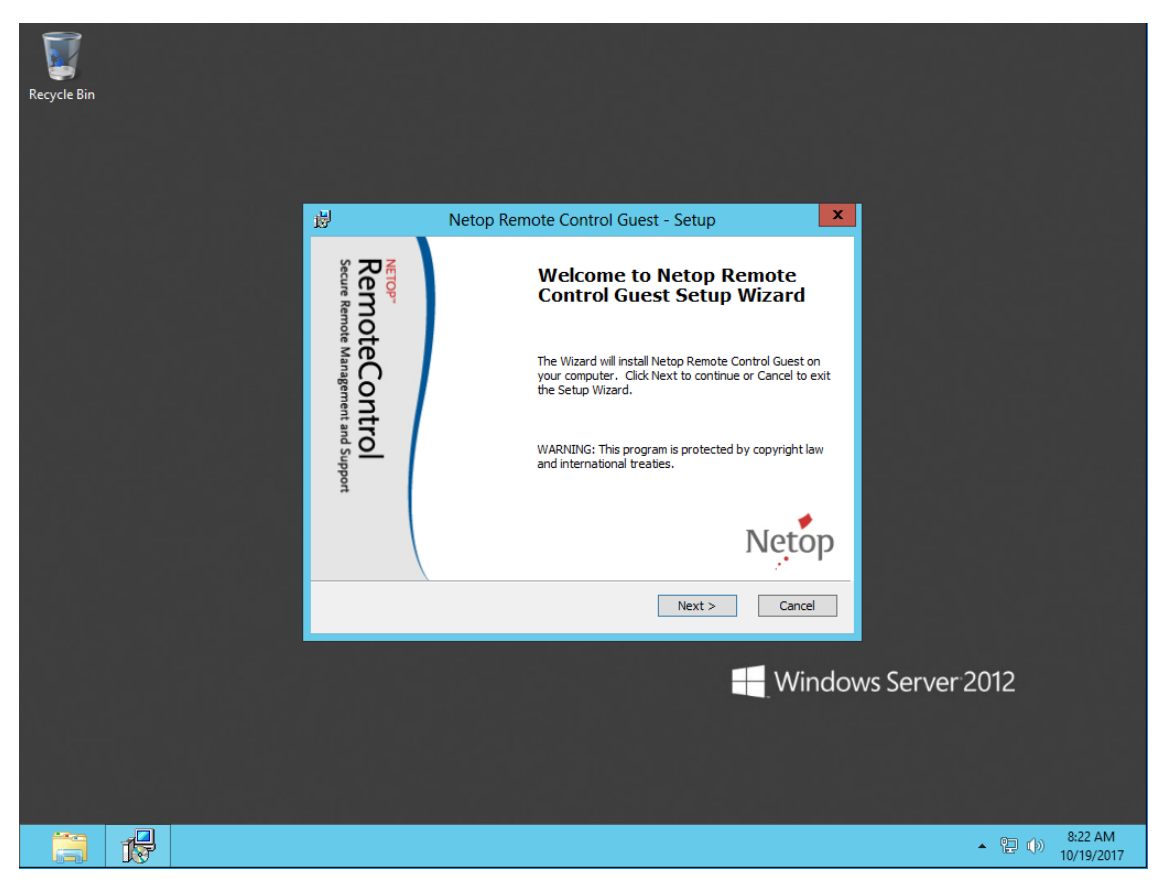

2. On the last screen, uncheck the option to launch the application.

| Recycle Bin |                                                                       |                                                           |                 |
|-------------|-----------------------------------------------------------------------|-----------------------------------------------------------|-----------------|
|             | 🖞 Netop Re                                                            | mote Control Guest - Setup                                |                 |
|             | RemoteControl<br>RemoteControl<br>Recon traves to Augurent and Tapped | Completing the Netop Remote<br>Control Guest Setup Wizard |                 |
|             |                                                                       | < Back Finish Cancel                                      |                 |
|             |                                                                       | - Window                                                  | vs Server 2012  |
|             |                                                                       |                                                           | ▲ 😼 😳 🕩 8:24 AM |

3. Open the netop.ini file (located under C:\Windows) and add a caption named [GUEST] and a key DataPath=<path where you want the Guest configuration files to be saved>

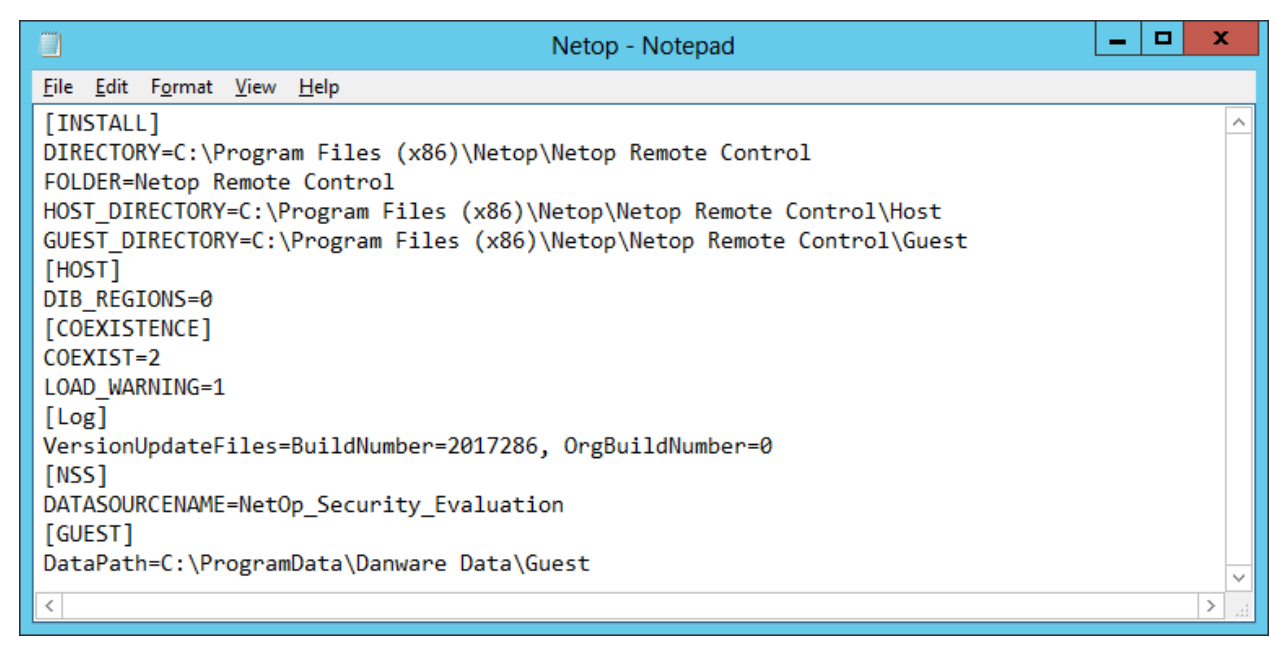

4. Start the Guest and run through the configuration wizard making the desired settings:

| Recycle | *                                 |               | Netop Guest Ex                                                                                                    |                               |
|---------|-----------------------------------|---------------|----------------------------------------------------------------------------------------------------|-------------------------------|
|         | <u>F</u> ile <u>C</u>             | onnection     | <u>E</u> dit <u>V</u> iew <u>T</u> ools <u>H</u> elp                                                                                                    |                               |
|         |                                   |               | Netop Remote Control - Setup Wizard                                                                                                    |                               |
|         | Secure Remote Management and Supp | RemoteControl | Welcome to the Netop Remote Control<br>Setup Wizard<br>This wizard will guide you through the selection of<br>certain setup options to make the Netop<br>module ready for use.<br>Click Next to proceed. | dings Voript Niventory        |
|         | ort                               |               |                                                                                                    |                               |
|         |                                   |               | Netop                                                                                                    |                               |
|         |                                   |               | < Back Next > Cancel                                                                                                    |                               |
|         |                                   |               | <u></u>                                                                                                    |                               |
|         |                                   |               |                                                                                                    |                               |
|         |                                   |               |                                                                                                    | Windows Server 2012           |
|         |                                   |               |                                                                                                    |                               |
|         |                                   |               |                                                                                                    |                               |
|         |                                   |               |                                                                                                    | ▲ 🏚 🔁 🕪 8:28 AM<br>10/19/2017 |

5. Close the Netop Guest.

# 2.3 Create the Machine Catalog

To create a Machine Catalog, follow these steps:

1. Open the Citrix Studio and under Machine Catalogs, choose Create Machine Catalog.

| 🗱 Citrix Studio               |                                                                        | – 🗆 X                  |
|-------------------------------|------------------------------------------------------------------------|------------------------|
| <u>File Action View H</u> elp |                                                                        |                        |
| 🗢 🔿 🖄 🖬 🚺                     |                                                                        |                        |
| 📔 Console Root                |                                                                        | Actions                |
| 🗸 🗱 Citrix Studio (xenapp)    | CITRIX                                                                 | Machine Catalogs       |
| O Search                      | Marking Calaba I. Marking has here                                     | Create Machine Catalog |
| Machine Catalogs              | Machine Catalog Machine type No. of machini Anocated mac               | Create Machine Catalog |
|                               | desktop machines Desktop US I I<br>Allocation Tunes Static Licer datas | View 🕨                 |
|                               | Allocation type, static oser data, - Provisioning method, Mandai       | Refresh                |
| Policies                      |                                                                        | P Help                 |
| Z Logging                     |                                                                        |                        |
| 🗸 🎪 Configuration             |                                                                        | desktop machines 🔺     |
| Administrators                |                                                                        | Add Machines           |
| Controllers                   |                                                                        | 民 Edit Machine Catalog |
| Hosting                       |                                                                        | View Machines          |
| Licensing                     |                                                                        | Delete Machine Catalog |
| Ann-V Publishi                |                                                                        |                        |
| AppDNA                        |                                                                        | Rename Machine Cata    |
| Zones                         |                                                                        | 🕐 Help                 |
| > 🗱 Citrix StoreFront         |                                                                        |                        |
|                               | Dataile desitas machines                                               |                        |
|                               | Details - desktop machines                                             |                        |
|                               | Details Machines Administrators                                        |                        |
|                               | Machine Catalog                                                        |                        |
|                               |                                                                        |                        |
|                               | Name: desktop machines Installed VDA version: 7.15.0.15097             |                        |
| < >                           | Machine Type: Desktop OS Operating System: Windows 7 Service 🗸         |                        |
|                               |                                                                        |                        |

### 2. Click Next.

| Citrix St 🛚 🛚 | Aachine Catalog Setup                                                         |                                                                                                    | - x                                   |
|---------------|-------------------------------------------------------------------------------|----------------------------------------------------------------------------------------------------|---------------------------------------|
| File Actic    | Studio                                                                        | Introduction                                                                                                    | ž                                     |
|               | Introduction<br>Operating System<br>Machine Management<br>Machines<br>Summary | <ul> <li>Machine Catalogs are collections of physical or virtual machines that you assign to users. You create Catalogs from Master Images or physical machines in your environment.</li> <li>Important: The Master Image or physical machine that you use to create a Catalog must have a Virtual Delivery Agent installed. Also, ensure that the operating system is up-to-date and that applications are installed.</li> <li>Before you begin, make sure that you: <ul> <li>Identify the types of desktops and applications your users need</li> <li>Choose a Catalog infrastructure (for example, whether to power manage virtual machines)</li> <li>Have a technology for creating and managing machines (such as Machine Creation Services or Provisioning Services)</li> <li>Prepare your environment, including the Master Image, computer accounts, and network interface card configuration.</li> </ul> </li> </ul> | Catalog<br>talog<br>Catalog<br>e Cata |
| > II Citris   |                                                                               | Learn more Don't show this again Back Next Cancel                                                                                                    |                                       |

### 3. Select Windows Server OS and click Next.

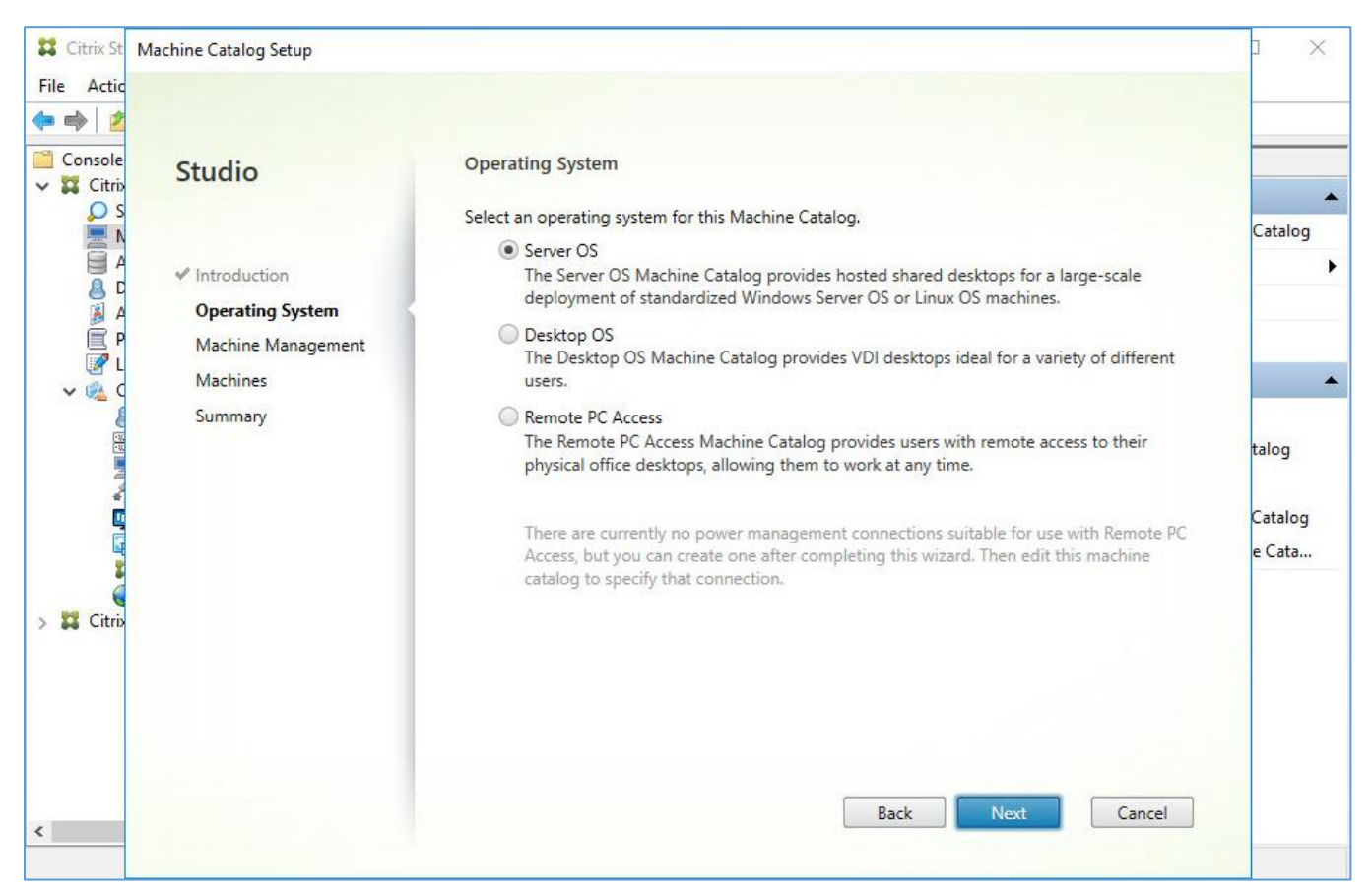

4. Select what is applicable, depending on the type of machines you are using, and how they are managed, and click Next.

| 🗱 Citrix St                                                                                                    | Machine Catalog Setup                                                                                            |                                                                                                    |                                                    |
|----------------------------------------------------------------------------------------------------|----------------------------------------------------------------------------------------------------|----------------------------------------------------------------------------------------------------|----------------------------------------------------|
| Citrix St<br>File Actic<br>Console<br>Console<br>Citrix<br>Citrix<br>A<br>B<br>C<br>B<br>A<br>C<br>B<br>A<br>C<br>C<br>C<br>C<br>C<br>C<br>C<br>C<br>C<br>C<br>C<br>C | Machine Catalog Setup<br>Studio<br>Introduction<br>Operating System<br>Machine Management<br>Machines<br>Summary | Machine Management  This Machine Catalog will use:  Machines that are power managed (for example, virtual machines or blade PCs) Power management is not available when there are no host connections  Machines that are not power managed (for example, physical machines)  Deploy machines using: Citrix Machine Creation Services (MCS) MCS is not available when using physical hardware. Citrix Provisioning Services (PVS) Citrix Provisioning Services (PVS) Another service or technology I am not using Citrix technology to manage my machines. I have existing machines | Catalog<br>Catalog<br>Catalog<br>catalog<br>e Cata |
| > ม Citris                                                                                                    |                                                                                                    | already prepared.<br>Note: For Linux OS machines, consult the administrator documentation for guidance.                                                                                                    |                                                    |
| <                                                                                                    |                                                                                                    | Back Next Cancel                                                                                                    |                                                    |

5. Click Add computers (If not using MCS or PVS).

| 😫 Citrix St | Machine Catalog Setup                                                                                                    |                                                                                                    |              |
|-------------|----------------------------------------------------------------------------------------------------|----------------------------------------------------------------------------------------------------|--------------|
| File Actic  |                                                                                                    |                                                                                                    |              |
| Console     | Studio                                                                                                    | Machines                                                                                                    |              |
| V 🗱 Citris  | Studio                                                                                                    | Import or add machine accounts:                                                                                                    | ▲<br>Catalog |
|             | <ul> <li>✓ Introduction</li> <li>✓ Operating System</li> <li>✓ Machine Management</li> <li>Machines</li> <li>Summary</li> </ul> | Computer AD account                                                                                                    | talog        |
| > 🗱 Citris  |                                                                                                    | Remove       Import list       Export list       Add computers         Select the minimum functional level for this catalog:       7.9 (or newer - recommended, to acc ▼         Machines will require the selected VDA version (or newer) in order to register in Delivery Groups that reference this machine catalog. Learn more         Back       Next       Cancel |              |

6. Add the machine you installed the VDA on, and click Next.

| Antio                                                                           |                       |                                                                                                    |         |
|---------------------------------------------------------------------------------|-----------------------|----------------------------------------------------------------------------------------------------|---------|
| Actic                                                                           |                       |                                                                                                    |         |
| Console<br>Citrix                                                               | Studio                | Machines                                                                                                    | -       |
| O S                                                                             |                       | Import or add machine accounts:                                                                                                    | Catalog |
|                                                                                 |                       | Computer AD account                                                                                                    | cuturog |
| 8                                                                               | ✓ Introduction        | O ANITA\RO-NRC-AL-2012\$                                                                                                    |         |
| A                                                                               | ✓ Operating System    |                                                                                                    |         |
| i 🔊                                                                             | ✓ Machiner Management |                                                                                                    |         |
| ✓ Ø 0                                                                           | Summan                |                                                                                                    |         |
| ()<br>()<br>()<br>()<br>()<br>()<br>()<br>()<br>()<br>()<br>()<br>()<br>()<br>( | Summary               |                                                                                                    | talog   |
| a ha                                                                            |                       |                                                                                                    |         |
| Ē                                                                               |                       |                                                                                                    | Catalog |
|                                                                                 |                       |                                                                                                    | e Cata  |
|                                                                                 |                       |                                                                                                    |         |
| Citrix                                                                          |                       | Remove Import list Export list Add computers                                                                                                    |         |
|                                                                                 |                       | Select the minimum functional level for this catalog: 7.9 (or newer - recommended, to acc                                                         |         |
|                                                                                 |                       | Machines will require the selected VDA version (or newer) in order to register in Delivery Groups that reference this machine catalog. Learn more |         |
|                                                                                 |                       | Back Nove Concel                                                                                                    |         |
|                                                                                 |                       | back Vext                                                                                                    |         |

7. Fill in a Machine Catalog name and the Machine Catalog description for administrators (anything you like) and click Finish.

| 🗱 Citrix St 🛛 🛛 | lachine Catalog Setup                                                                                                    |                                                                                                    |                                                                                                    | ) X                         |
|-----------------|----------------------------------------------------------------------------------------------------|----------------------------------------------------------------------------------------------------|----------------------------------------------------------------------------------------------------|-----------------------------|
| File Actic      | Studio                                                                                                    | Summary                                                                                                    |                                                                                                    |                             |
|                 | <ul> <li>✓ Introduction</li> <li>✓ Operating System</li> <li>✓ Machine Management</li> <li>✓ Machines</li> <li>Summary</li> </ul> | Machine type:<br>Machine management:<br>Provisioning method:<br>Number of machines added:<br>VDA version:<br>Scopes:<br>Zone: | Server OS<br>Physical<br>Another service or technology<br>1<br>7.9 (or newer)<br>-<br>Primary                | Catalog<br>talog<br>Catalog |
|                 |                                                                                                    | Machine Catalog name:                                                                                                    |                                                                                                    | e Cata                      |
| > 🗱 Citris      |                                                                                                    | Netop Guest Catalog                                                                                                    |                                                                                                    |                             |
|                 |                                                                                                    | Machine Catalog description for                                                                                               | administrators: (Optional)                                                                                   |                             |
| ٤               |                                                                                                    | To complete the deploying to Delivery Groups and then Create                                                                  | ign this Machine Catalog to a Delivery Group by selecting<br>or Edit a Delivery Group.<br>Back Finish Cancel |                             |

The catalog has now been created.

# 2.4 Create the Delivery Group

To create a Delivery Group to assign applications to your users, follow these steps:

1. In the Citrix Studio, under Delivery Groups, choose Create Delivery Group.

| File Action View Help  |                   |              |                        |          |              |          |     |                       |     |
|------------------------|-------------------|--------------|------------------------|----------|--------------|----------|-----|-----------------------|-----|
| 🕨 🏟 🖄 📰 🔛 🖬            |                   |              |                        |          |              |          |     |                       | _   |
| Console Root           | eiznuv            |              |                        |          |              |          | Ac  | tions                 |     |
| Citrix Studio (xenapp) | CIIKİX            |              |                        |          |              |          | De  | livery Groups         |     |
| Machine Catalogs       | Delivery Group    | +            | Delivering             | No. of m | Sessions     | AppDisks | 6   | Create Delivery Group |     |
| AppDisks               | app grp           |              | Applications           | Total: 1 | Total: 0     | 0        |     | View                  | 200 |
| B Delivery Groups      | Desktop OS        |              | (Static machine assign | Unregist | Disconn      |          | Q   | Refresh               |     |
| Policies               |                   |              |                        |          |              |          | ?   | Help                  |     |
| Configuration          |                   |              |                        |          |              |          | ар  | p grp                 |     |
| & Administrators       |                   |              |                        |          |              |          | D,  | Add Machines          |     |
| Controllers            |                   |              |                        |          |              |          | 13  | Add Applications      |     |
| Hosting                |                   |              |                        |          |              |          | G   | Edit Delivery Group   |     |
| StoreFront             |                   |              |                        |          |              |          | A   | Manage AppDisks       |     |
| 📠 App-V Publishi       |                   |              |                        |          |              |          |     | Manage Tags           |     |
| AppDNA                 |                   |              |                        |          |              |          | REA | Turn On Maintenance   |     |
| Citaiu Stave Front     |                   |              |                        |          |              |          |     | Pename Delivery Group |     |
| CILIX StoreFront       |                   |              |                        | _        | _            |          |     |                       |     |
|                        | Details - app grp |              |                        |          |              |          |     | Delete Delivery Group |     |
|                        | Usage             | Tags         | Application Group      | s        | Administrate | ors      |     | View Machines         |     |
|                        | Details           | Applications | Application Machine    | es (1)   | Machine Cata | logs     |     | View Applications     |     |
|                        | Delivery Group    |              | State                  |          |              | *        |     | Test Delivery Group   |     |
|                        | Denvery Group     |              | State                  |          |              |          | 2   | Help                  |     |
| >                      | Name:             | app          | Fnabled:               |          | Ves          | -        |     |                       |     |

### 2. Click Next.

| 😫 Citrix St | Create Delivery Group                                   |                                                                                                    |                  |
|-------------|---------------------------------------------------------|----------------------------------------------------------------------------------------------------|------------------|
| File Actic  |                                                         |                                                                                                    |                  |
|             | Studio                                                  | Getting started with Delivery Groups                                                                                                    |                  |
|             | Introduction<br>Machines<br>Machine allocation<br>Users | Delivery Groups are collections of desktops and applications (which could be in Application<br>Groups) that are created from Machine Catalogs. Create Delivery Groups for specific teams,<br>departments, or types of users.<br>Make sure you have enough machines available in desktop OS or server OS Machine<br>Catalogs to create the Delivery Groups you need. | 5roup            |
|             | Applications<br>Desktop Assignment Rules<br>Summary     |                                                                                                    | s<br>up<br>cs    |
| > 🖬 Citris  |                                                         |                                                                                                    | r Group<br>Broup |
| 4           |                                                         | Don't show this again Back Next Cancel                                                                                                    | ns<br>Pup        |
|             |                                                         |                                                                                                    |                  |

3. Select the catalog and choose the number of machines you want to add to this delivery group. Click Next.

| 😫 Citrix St                                                          | Create Delivery Group                                                              |                                                                                                    |                                  |          |                  |
|----------------------------------------------------------------------|------------------------------------------------------------------------------------|----------------------------------------------------------------------------------------------------|----------------------------------|----------|------------------|
| File Actic                                                           |                                                                                    |                                                                                                    |                                  |          |                  |
| Console                                                              | Studio                                                                             | Machines                                                                                                    |                                  |          | -                |
|                                                                      |                                                                                    | Select a Machine Catalog.                                                                                                    |                                  |          | Group            |
| A                                                                    | ✓ Introduction                                                                     | Catalog                                                                                                    | Type<br>PDS Manual Random        | Machines | •                |
| A S                                                                  | Machines                                                                           | Machine catalog for deploy                                                                                                    | ving the Netop Guest application | 111      |                  |
| ↓ □ P<br>↓ C<br>↓ 0<br>↓ 0<br>↓ 0<br>↓ 0<br>↓ 0<br>↓ 0<br>↓ 0<br>↓ 0 | Machine allocation<br>Users<br>Applications<br>Desktop Assignment Rules<br>Summary |                                                                                                    |                                  |          | s<br>up<br>ks    |
| > 🔀 Citris                                                           |                                                                                    | Choose the number of machines for the second second | nis Delivery Group: 1            | -+       | r Group<br>iroup |
|                                                                      |                                                                                    |                                                                                                    |                                  |          | aup              |
| <                                                                    |                                                                                    |                                                                                                    | Back Next                        | Cancel   |                  |

4. Add an Active Directory security group or users for this delivery group., then click Next.

| 😫 Citrix St | Create Delivery Group                                                                                                    |                                                                                                    |                                                                                             |
|-------------|----------------------------------------------------------------------------------------------------|----------------------------------------------------------------------------------------------------|---------------------------------------------------------------------------------------------|
| File Actic  | Studio                                                                                                    | Users                                                                                                    |                                                                                             |
|             | <ul> <li>✓ Introduction</li> <li>✓ Machines</li> <li>Users</li> <li>Applications</li> <li>Desktops</li> <li>Summary</li> </ul> | <ul> <li>Specify who can use the applications and desktops in this Delivery Group. You can assign users and user groups who log on with valid credentials. Alternatively or additionally, you can enable access for unauthenticated users.</li> <li>Allow any authenticated users to use this Delivery Group.</li> <li>Restrict use of this Delivery Group to the following users:</li> </ul> | S<br>S<br>S<br>S<br>S<br>S<br>S<br>S<br>S<br>S<br>S<br>S<br>S<br>S<br>S<br>S<br>S<br>S<br>S |
| > 🗱 Citris  |                                                                                                    | Add       Remove         Give access to unauthenticated (anonymous) users; no credentials are required to access StoreFront         This feature requires a StoreFront store for unauthenticated users.         Sessions must launch in a user's home zone, if configured.         Back       Next         Cancel                                                                             | iroup                                                                                       |

5. Click Add and choose how you want to select the applications (e.g. From start menu)

| 😫 Citrix St | Create Delivery Group                                                                                                    |                                                                                                    | D X                                    |
|-------------|----------------------------------------------------------------------------------------------------|----------------------------------------------------------------------------------------------------|----------------------------------------|
| File Actio  |                                                                                                    |                                                                                                    |                                        |
|             |                                                                                                    |                                                                                                    |                                        |
| Console     | Studio                                                                                                    | Applications                                                                                                    |                                        |
|             | <ul> <li>Introduction</li> <li>Machines</li> <li>Users</li> <li>Applications</li> <li>Desktops</li> <li>Summary</li> </ul> | To add applications, click "Add" and choose a source. Then select applications from that source.<br>If you choose Application Groups, all current and future applications in the selected groups will<br>be added. You can also place new applications in a non-default folder and change application<br>properties. | s<br>up<br>cs                          |
| > II Citris |                                                                                                    | Add ▼       Remove       Properties         From start menu       Manually         Existing       App-V         Application Group       Back       Next                                                                                                    | nance<br>• Group<br>broup<br>1s<br>•up |

6. XenApp will automatically scan the Windows Server hard disk for applications and will display a list of it. Select the Netop Guest from the list.

| Console Studio   Choose from the following discovered applications that were found on one of the machines that will host the application. Introduction   Image: Provide the following discovered applications that were found on one of the machines that will host the application.   Image: Provide the following discovered applications that were found on one of the machines that will host the application.   Image: Provide the following discovered applications that were found on one of the machines that will host the application.   Image: Provide the following discovered applications that were found on one of the machines that will host the application.   Image: Provide the following discovered applications.   Image: Provide the following discovered applications that were found on one of the machines that will host the application.   Image: Provide the following discovered applications.   Image: Provide the following discovered applications.   Image: Provide the following discovered application.   Image: Provide the following discovered application.   Image: Provide the following discovered application.   Image: Provide the following discovered application.   Image: Provide the following discovered application.   Image: Provide the following discovered application.   Image: Provide the following discovered application.   Image: Provide the following discovered application.   Image: Provide the following discovered application.   Image: Provide the following discovered application.   Image: Provide the following discovered application.   Image: Provide the following discovered application.   Image: Provide the following disco                                                                                                    |                                  |                                  | Add App       | olications from Start Menu                                                                               |                |                                           |             |
|----------------------------------------------------------------------------------------------------|----------------------------------|----------------------------------|---------------|----------------------------------------------------------------------------------------------------|----------------|-------------------------------------------|-------------|
| <ul> <li>Introduction</li> <li>Mame</li> <li>Machines</li> <li>Administrative Tools</li> <li>Calculator</li> <li>Calculator</li> <li>Calculator</li> <li>Character Map</li> <li>Command Prompt</li> <li>Desktops</li> <li>Command Prompt</li> <li>Default Programs</li> <li>Default Programs</li> <li>Default Programs</li> <li>Disk Cleanup</li> <li>Summary</li> <li>Disk Cleanup</li> <li>Since the formation Services IIS 60 Manager</li> <li>Summary</li> </ul>                                                                                                    | Console<br>Citrix<br>S<br>S<br>N | Studio                           | Choo:<br>mach | se from the following discovered applications that were found on<br>ines that will host the application. | one of the     | s from that source.<br>lected groups will | Sroup       |
| Machines   Users   Applications   Desktops   Summary   Summary   Defragment and Optimize Drives   Disk Cleanup   Summary   Image: Disk Cleanup   Summary   Image: Disk Cleanup   Image: Disk Cleanup   Im                                                                                                    |                                  | <ul> <li>Introduction</li> </ul> |               | Name                                                                                                    | +              | ange application                          |             |
| Vusers     Applications     Desktops   Summary     Citrix Receiver     Omega Command Prompt   Default Programs   Default Programs   Disk Cleanup   Summary     Disk Cleanup   Summary     Disk Cleanup   Summary     Disk Cleanup   Disk Cleanup <td>A</td> <td>✓ Machines</td> <td></td> <td>💮 Administrative Tools</td> <td></td> <td>·</td> <td></td>                                                                                                    | A                                | ✓ Machines                       |               | 💮 Administrative Tools                                                                                   |                | ·                                         |             |
| Applications   Desktops   Summary   Default Programs   Default Programs                                                                                                    | P P                              | 🖋 Users                          |               | Calculator                                                                                               |                | A DESCRIPTION OF THE OWNER                |             |
| Desktops                                                                                                    | U 🔊                              | Applications                     |               | 🐼 Character Map                                                                                          |                |                                           |             |
| Summary       Image: Command Prompt         Summary       Image: Command Programs         Image: Command Programs       Image: Command Programs         Image: Command Programs       Image: Command Programs         Image: Comma                                                                                                    | V VA (                           | Desktops                         | Desktops      | Citrix Receiver                                                                                          |                |                                           |             |
| Summary Default Programs Default Programs Defaugment and Optimize Drives Defragment and Optimize Drives Defragment and Defragment and Defragmen |                                  |                                  | Desktops      |                                                                                                    | Command Prompt |                                           | 1 3 S A S B |
| Image: Citrix       Image: Citrix       Image: Citrix<                                                                                                    |                                  | Summary                          |               | Default Programs                                                                                         |                |                                           | s           |
| Image: Construction Services IIS 60 Manager         Image: Citrix                                                                                                    | 4                                |                                  |               | ڬ Defragment and Optimize Drives                                                                         |                | TO A CONTRACT                             | up          |
| Image: Citrix     Image: Citrix     Imag                                                                                                    | Ľ,                               |                                  |               | 🧮 Disk Cleanup                                                                                           |                | A PROPERTY OF ME                          | ks          |
| Citrix Citrix Construction Services IIS Manager                                                                                                    |                                  |                                  |               | 📩 Guest                                                                                                  |                |                                           |             |
| Citrix Information Services IIS Manager                                                                                                    |                                  |                                  |               | 1 Internet Information Services IIS 60 Manager                                                           |                |                                           | nance       |
|                                                                                                    | Citrix                           |                                  |               | Salar Internet Information Services IIS Manager                                                          |                |                                           | Group       |
| 🧉 🔍 iscSi Initiator                                                                                                    |                                  |                                  |               | 🔍 iSCSI Initiator                                                                                        |                | -                                         | iroup       |
| 1 of 39 applications selected                                                                                                    |                                  |                                  | 1 of          | 39 applications selected                                                                                 |                |                                           | Joup        |
|                                                                                                    |                                  |                                  |               |                                                                                                    |                |                                           | ns          |
|                                                                                                    |                                  |                                  |               |                                                                                                    |                |                                           |             |

7. Click Next.

| 😫 Citrix St                              | Create Delivery Group                                  |                                                                                                    | p ×        |
|------------------------------------------|--------------------------------------------------------|----------------------------------------------------------------------------------------------------|------------|
| File Actio                               |                                                        |                                                                                                    |            |
| <ul><li>Console</li><li>Citrix</li></ul> | Studio                                                 | Applications                                                                                                    |            |
|                                          | <ul> <li>✓ Introduction</li> <li>✓ Machines</li> </ul> | To add applications, click "Add" and choose a source. Then select applications from that source.<br>If you choose Application Groups, all current and future applications in the selected groups will<br>be added. You can also place new applications in a non-default folder and change application<br>properties. | iroup<br>▶ |
| P P                                      | * Machines                                             | Name                                                                                                    |            |
| 2 L                                      | V USEIS                                                | A Guest                                                                                                    |            |
| V 🖗 🤆                                    | Applications                                           |                                                                                                    | -          |
| 8                                        | Desktops                                               |                                                                                                    |            |
|                                          | Summary                                                |                                                                                                    | s          |
| 4                                        |                                                        |                                                                                                    | up         |
|                                          |                                                        |                                                                                                    | cs         |
|                                          |                                                        |                                                                                                    | nance      |
| > 🞇 Citris                               |                                                        | Add  Remove Properties                                                                                                    | Group      |
|                                          |                                                        |                                                                                                    | iroup      |
|                                          |                                                        |                                                                                                    |            |
|                                          |                                                        | Applications                                                                                                    | ns         |
|                                          |                                                        | Change                                                                                                    | up         |
|                                          |                                                        |                                                                                                    |            |
| <                                        |                                                        | Back Next Cancel                                                                                                    |            |
|                                          |                                                        |                                                                                                    |            |

8. If you want to allow also full desktop sessions from this Machine Catalog, add a Windows user or security group. Otherwise, just click Next.

| 😫 Citrix St  | Create Delivery Group                                                              |                                                                        |                                             |
|--------------|------------------------------------------------------------------------------------|------------------------------------------------------------------------|---------------------------------------------|
| File Actio   | Chudia                                                                             | Desktops                                                               |                                             |
|              | Studio<br>Introduction<br>Machines<br>Users<br>Applications<br>Desktops<br>Summary | Add users or groups who can launch a desktop from this Delivery Group. | aroup<br>aroup<br>aroup<br>aroup<br>aroup   |
| > III Citrix |                                                                                    | Add Edit Remove<br>Back Next Cancel                                    | cs<br>nance<br>/ Group<br>iroup<br>is<br>up |

9. Fill in a **Delivery Group** name and the **Delivery Group description** for administrators (anything you like) and click **Finish**.

| ile Actic                                                          |                                                                                                    |                                                                                                    |               |
|--------------------------------------------------------------------|----------------------------------------------------------------------------------------------------|----------------------------------------------------------------------------------------------------|---------------|
| Console<br>Citris Studio                                           | Summary                                                                                                    |                                                                                                    |               |
| S<br>A<br>A<br>A<br>A<br>A<br>A<br>A<br>A<br>A<br>A<br>A<br>A<br>A | Machine Catalog:<br>Machine type:<br>Allocation type:<br>Machines added:<br>Users:<br>Applications to add:<br>Folder for new applications:<br>Launch in user's home zone: | Netop Guest Catalog<br>Server OS<br>Random<br>ANITA\RO-NRC-AL-2012<br>1 unassigned<br>ANITA\Citrix_Users<br>Netop Guest<br>Applications\<br>No | S<br>up<br>cs |
| Citrix                                                             | Delivery Group name:                                                                                                    |                                                                                                    | Group         |
|                                                                    | Netop Guest delivery group<br>Delivery Group description, use                                                                                                    | d as label in Receiver (optional):                                                                                                    | ls Hup        |
|                                                                    |                                                                                                    | Back Finish C                                                                                                    | Cancel        |

# 2.5 Run the Guest

Loginnto StoreFront to see the published desktop and application(s). by following these steps:

1. Open the StoreFront page and log in:

| Citrix Receiver             |                                      |                                |                      |                          | θ | - 🗆 X           |
|-----------------------------|--------------------------------------|--------------------------------|----------------------|--------------------------|---|-----------------|
| ← → C ① Not secure   ro-nro | <b>-xenapp.anita.local/</b> Citrix/S | toreWeb/                       |                      | ☆ 📧                      | 0 | 🖸 🙆 😳 :         |
| 🛄 Apps 🦲 Jenkins 🛄 MSDN 🔜   | Git 🗋 ADFS AWS 🗾 Zoh                 | o <b>M</b> My Product Keys - M | 💉 Netop Remote Contr | S Netop Intelligent Intr | * | Other bookmarks |
|                             |                                      |                                |                      |                          |   |                 |
| citrix<br>StoreFront        |                                      | anita\citrixuser1              |                      |                          |   |                 |
| Storerront                  |                                      |                                | Log On               |                          |   |                 |
|                             |                                      |                                |                      |                          |   |                 |

**Note:** If the Citrix Receiver is not installed on the target machine, a prompt to download and install it might show up. This is used for running the application.

### 2. Go to APPS to see the published application

| G Citrix Receiver X      |                               |                      |                       | θ                             | – 🗆 X            |
|--------------------------|-------------------------------|----------------------|-----------------------|-------------------------------|------------------|
| ← → C ① ro-nrc-xenapp    | .anita.local/Citrix/StoreWeb/ |                      |                       | ም☆ 🖬 📀 !                      |                  |
| 🗰 Apps 📙 Jenkins 📙 MSDN  | 📙 Git 🗋 ADFS AWS 🗾 Zoho       | My Product Keys - MS | 💉 Netop Remote Contro | S> Netop Intelligent Intra >> | Other bookmarks  |
| Citrix <b>StoreFront</b> |                               | FAVORITES            | APPS                  |                               | Citrix 1. User 🔻 |
| All Categories           |                               |                      |                       | Q Search A                    | II Apps          |
| All Apps                 | Details                       |                      |                       |                               |                  |

3. Click on the application icon to launch it.

| Ø Netop Guest        |                                 | _               | ×                                                    |                    |
|----------------------|---------------------------------|-----------------|------------------------------------------------------|--------------------|
| Starting             |                                 |                 |                                                      |                    |
|                      |                                 |                 |                                                      |                    |
| ✓ More information   |                                 | Cano            | el                                                   |                    |
| *                    |                                 | Netop           | Guest Ex                                             | <b>_ D X</b>       |
| File Connection Edit | View <u>T</u> ools <u>H</u> elp | 1 ** 1 🔍 1 R    | ***                                                  |                    |
| Phonebook N Quick    | Connect 🚓 Connectio             | ons 🧐 History 🕯 | Help Request Recordings Communication profile TCP/IP | Script 🗟 Inventory |
|                      |                                 |                 | Ed <u>i</u> t Ne <u>w</u>                            |                    |
| Service List         | Browse Kon Discor               | nnect 📄 Conne   | ection P <u>r</u> operties                           |                    |
| Host ID              | User Name /                     | Phone number    | Communication Profile                                | Information        |
| Netop Network / Wind | dows Network ∫ Intel vPr        | o /             |                                                      |                    |
|                      |                                 |                 |                                                      |                    |